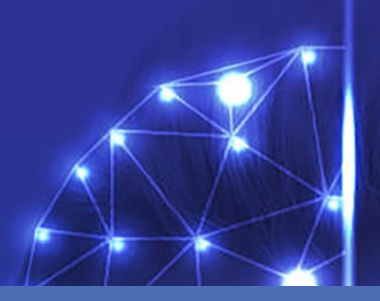

# Ayuda en línea

### **MOBOTIX Visage Technologies Face Recognition App**

©2021 MOBOTIX AG

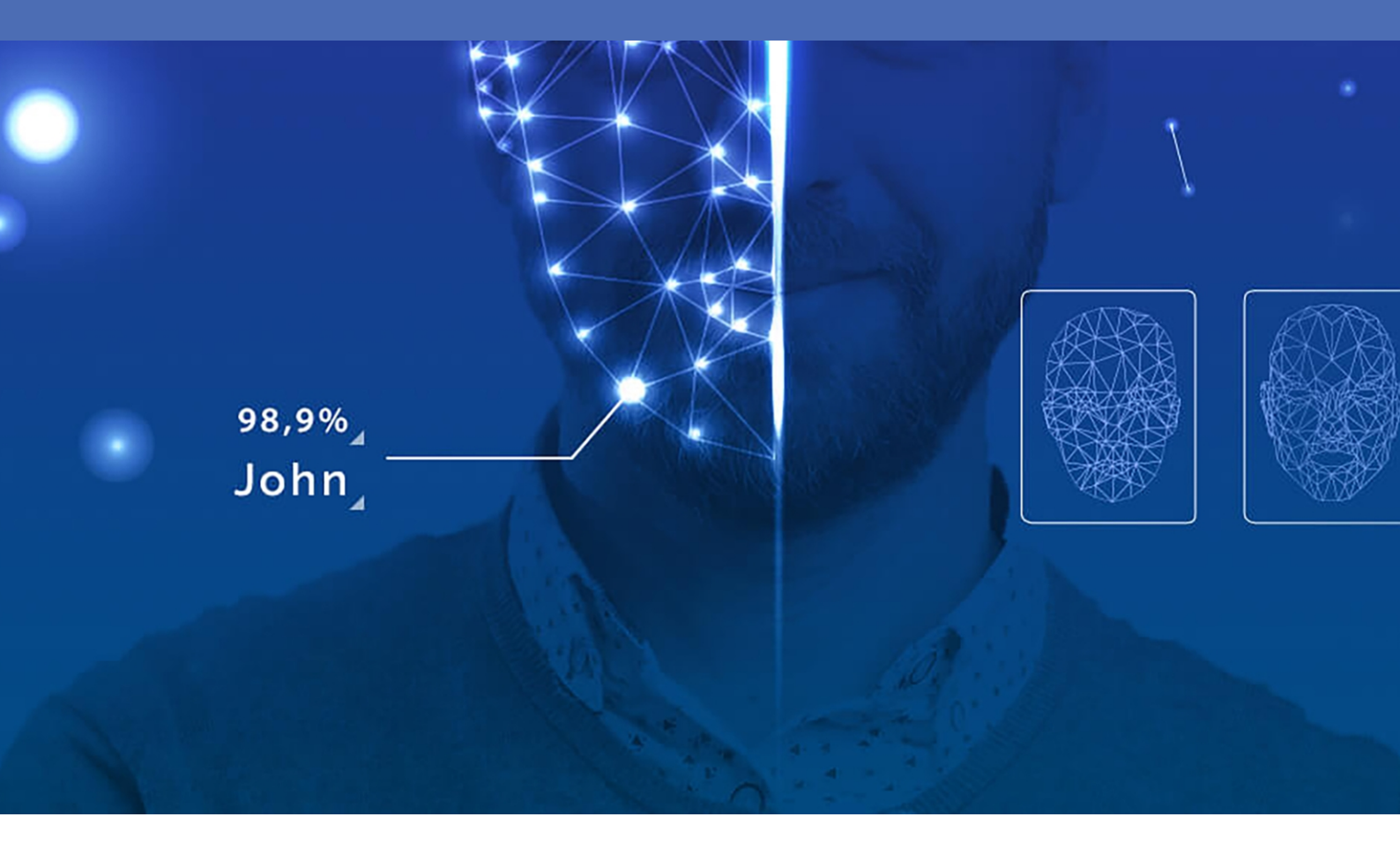

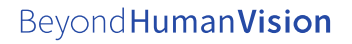

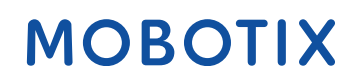

V2.03\_11/11/2021, Código de pedido: Mx-APP-VIS-FR-1/2

# Índice

| Índice                                                                                              | 2  |
|----------------------------------------------------------------------------------------------------|----|
| Antes de empezar                                                                                    | 3  |
| Soporte                                                                                             | 4  |
| Notas legales                                                                                       | 4  |
| Acerca de Visage Technologies Face Recognition App                                                  | 7  |
| Interfaz de Smart Data para MxManagementCenter                                                      | 7  |
| Especificaciones técnicas                                                                           | 9  |
| Licencias de aplicaciones certificadas                                                              | 11 |
| Activación de licencia de las aplicaciones certificadas en MxManagementCenter                       | 11 |
| Gestión de licencias en MxManagementCenter                                                          | 15 |
| Activación de la interfaz de la aplicación certificada                                              |    |
| Configuración de la Visage Technologies Face Recognition App                                        |    |
| Almacenamiento de la configuración                                                                  |    |
| Acerca de MxMessageSystem                                                                           |    |
| Qué es MxMessageSystem                                                                              | 22 |
| Hechos acerca de los mensajes MxMessage                                                             | 22 |
| Configuración básica: procesamiento de los eventos de aplicaciones generados automáticamente        | 23 |
| Configuración avanzada: procesamiento de los metadatos transmitidos por las aplicaciones            | 27 |
| Metadatos transferidos dentro de MxMessageSystem                                                    | 27 |
| Creación de un evento de mensaje personalizado                                                      |    |
| EEjemplos de nombres de mensajes y valores de filtro de la Visage Technologies Face Recognition App | 29 |

# 1

### Antes de empezar

Esta sección contiene la siguiente información:

| Soporte       | 4 |
|---------------|---|
| Notas legales | 4 |

### Soporte

Si necesita soporte técnico, póngase en contacto con su distribuidor MOBOTIX. Si su distribuidor no puede ayudarle, se pondrá en contacto con el canal de soporte para obtener una respuesta lo antes posible. Si dispone de acceso a Internet, puede abrir el servicio de soporte técnico de MOBOTIX para buscar información adicional y actualizaciones de software. Visite:

www.mobotix.com > Support > Help Desk (www.mobotix.es > Soporte > Servicio de asistencia)

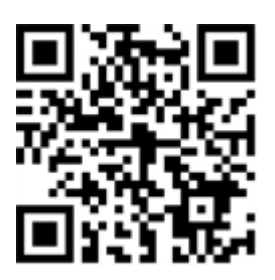

### Notas legales

### Normativas especiales de exportación

Las cámaras con sensores térmicos de imagen ("cámaras térmicas") están sujetas a la normativa especial de exportación de EE. UU., incluida la ITAR (International Traffic in Arms Regulation, normativa internacional de tráfico de armas):

- De acuerdo con la normativa de exportación vigente de EE. UU. y la ITAR, las cámaras con sensores térmicos de imagen o partes de ellos no deben exportarse a países restringidos por EE. UU., excepto cuando se presente un permiso especial. En la actualidad, esto se aplica a los siguientes países: región de Crimea de Ucrania, Cuba, Irán, Corea del Norte, Sudán y Siria. La misma prohibición de exportación se aplica a todas las personas e instituciones enumeradas en la "The Denied Persons List" ("Lista de personas excluidas") (véase www.bis.doc.gov, "Policy Guidance > Lists of Parties of Concern" ["Directrices sobre políticas > Listas de partes de preocupación"]; https://www.treasury.gov/resource-center/sanctions/sdn-list/pages/default.aspx).
- No se debe utilizar bajo ninguna circunstancia la propia cámara o sus sensores térmicos de imagen en el diseño, el desarrollo o la producción de armas nucleares, biológicas o químicas ni en las propias armas.

### Aspectos legales de la grabación de vídeo y sonido

Debe cumplir todas las normativas de protección de datos para el control de vídeo y sonido cuando utilice productos MOBOTIX AG. Según la legislación nacional y la ubicación de instalación de la VAXTOR License Plate Recognition - Dangerous Goods App, la grabación de datos de vídeo y sonido puede estar sujeta a documentación especial o puede estar prohibida. Por lo tanto, todos los usuarios de productos MOBOTIX deben familiarizarse con todas las normativas aplicables y cumplir estas leyes. MOBOTIX AG no se hace responsable del uso ilegal de sus productos.

### Declaración de conformidad

Los productos de MOBOTIX AG están certificados de acuerdo con las normativas aplicables de la CE y de otros países. Puede encontrar las declaraciones de conformidad para los productos de MOBOTIX AG en www.-mobotix.com/es en Support > Download Center > Certificates & Declarations of Conformity (Soporte > Centro de descargas > Certificados y declaraciones de conformidad).

### Declaración de RoHS

Los productos de MOBOTIX AG cumplen plenamente con las restricciones de la Unión Europea sobre el uso de determinadas sustancias peligrosas en aparatos eléctricos y electrónicos (Directiva 2011/65/UE) (RoHS) en cuanto a su sujeción a estas normativas (para obtener la declaración de RoHS de MOBOTIX, consulte www.-mobotix.com/es, Support > Download Center > Documentation > Brochures & Guides > Certificates [Soporte > Centro de descargas > Documentación > Folletos y guías > Certificados]).

### Eliminación

Los productos eléctricos y electrónicos contienen numerosos materiales valiosos. Por este motivo, le recomendamos que deseche los productos de MOBOTIX al final de su vida útil de acuerdo con todos los requisitos legales y normativas (o deposítelos en un centro de recogida municipal). Los productos de MOBOTIX no deben desecharse en la basura doméstica. Si el producto contiene alguna batería, deséchela por separado (los manuales del producto correspondientes contienen instrucciones específicas cuando el producto contiene alguna batería).

### Descargo de responsabilidad

MOBOTIX AG no asume ninguna responsabilidad por daños que sean a consecuencia de un uso inadecuado o de un incumplimiento de los manuales o de las normas y reglamentos aplicables. Se aplican nuestros términos y condiciones generales. Puede descargar la versión actual de los **Términos y condiciones generales** de nuestro sitio web en www.mobotix.com/es, haciendo clic en el enlace correspondiente en la parte inferior de cada página.

### Exención de responsabilidad de la FCC

Este equipo ha sido probado y cumple con los límites para dispositivos digitales de clase A, de acuerdo con la sección 15 de las normas de la Comisión Federal de Comunicaciones (FCC por sus siglas en inglés). Estos límites están diseñados para proporcionar una protección adecuada contra interferencias perjudiciales cuando el equipo se utilice en un entorno comercial. Este equipo genera, utiliza y puede irradiar energía de radio-frecuencia y, si no se instala y utiliza de acuerdo con el manual de instrucciones, puede provocar interferencias perjudiciales en las comunicaciones de radio. Es probable que el uso de este equipo en una zona residencial cause interferencias perjudiciales, en cuyo caso el usuario deberá corregir las interferencias por su cuenta.

# Acerca de Visage Technologies Face Recognition App

#### Reconocimiento de caras para control de acceso

La aplicación compara y reconoce las caras basándose en los datos de imagen cifrados almacenados en la cámara (descriptores de caras, no archivos de imágenes reales). La aplicación tiene una probabilidad de acierto del 97 % para las aplicaciones de acceso. La aplicación se puede probar de forma gratuita durante 30 días y se puede activar durante un periodo de 12 o 24 meses. La aplicación es ideal para los siguientes sectores: Servicios públicos, energía y minería, industria y producción, gobierno, tráfico y transporte, comercio minorista, sanidad, educación y ciencia

- La aplicación funciona como un nivel de seguridad ampliado para controles de acceso, terminales de inicio de sesión, transacciones, etc.
- Funciona con la cámara online y sin conexión
- Ofrece resultados rápidos y fiables
- Configuración de la aplicación también a través de MxManagementCenter(se requiere una licencia de configuración avanzada gratuita)
- Se puede utilizar con todas las cámaras de la plataforma de sistema de vídeo de MOBOTIX 7

CAUTION! Esta aplicación no admite sensores térmicos.

### Interfaz de Smart Data para MxManagementCenter

Esta aplicación cuenta con una interfaz de Smart Data para MxManagementCenter.

Con el sistema MOBOTIX Smart Data, los datos de transacciones se pueden vincular a las grabaciones de vídeo realizadas en el momento de las transacciones. Las fuentes de Smart Data pueden ser, por ejemplo, las aplicaciones MOBOTIX P7 (no se requiere licencia) o fuentes de Smart Data generales (se requiere licencia), como sistemas TPV o sistemas de reconocimiento de matrículas.

El sistema Smart Data de MxManagementCenter permite buscar y revisar rápidamente cualquier actividad sospechosa. La barra Smart Data y la vista Smart Data están disponibles para buscar y analizar transacciones. La barra Smart Data proporciona una visión general directa de las transacciones más recientes (de las últimas 24 horas) y, por este motivo, resulta conveniente utilizarla para revisiones y búsquedas. **NOTE!** Para obtener información sobre cómo usar el sistema Smart Data, consulte la ayuda online correspondiente del software de la cámara y MxManagementCenter.

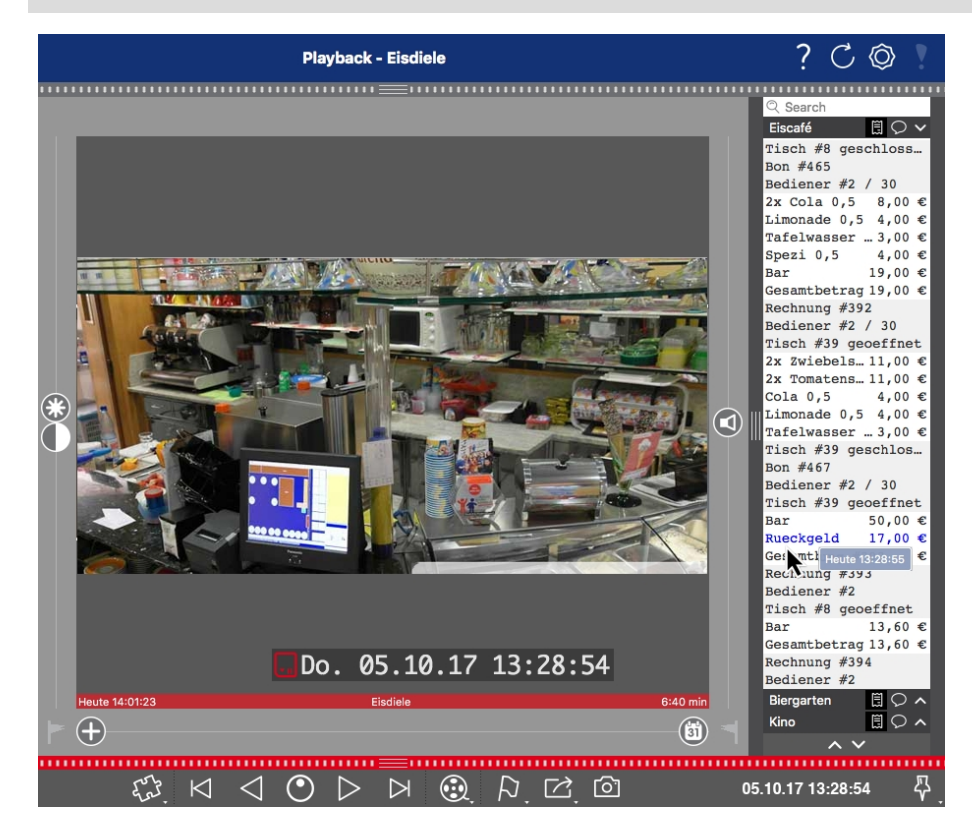

Fig. 1: : Barra Smart Data en MxManagementCenter (ejemplo: sistema TPV)

## **Especificaciones técnicas**

### Información del producto

| Nombre del producto                        | Visage Technologies Face Recognition App                                                                                                    |  |  |
|--------------------------------------------|----------------------------------------------------------------------------------------------------|--|--|
| Código de pedido                           | Mx-APP-VIS-FR-1 (licencia de un año)<br>Mx-APP-VIS-FR-2 (licencia de dos años)                                                                                    |  |  |
| Compatibles<br>Cámaras MOBOTIX             | Mx-M73A, Mx-S74A                                                                                                    |  |  |
| Versión de firmware<br>mínima de la cámara | V7.0.4.x                                                                                                    |  |  |
| MxManagementCenter<br>Integración de       | <ul> <li>mín.MxMC v2.2</li> <li>Se requiere una licencia de configuración avanzada</li> <li>Interfaz de datos inteligente (registro de reconocimiento)</li> </ul> |  |  |

### **Características del producto**

| Funciones de la aplicación                                                 | <ul> <li>Procesamiento completamente integrado</li> <li>Detección y reconocimiento facial optimizados para situaciones de control de acceso</li> <li>Eventos de MOBOTIX a través de MxMessageSystem</li> <li>Listas blancas y negras</li> <li>Registro de reconocimiento:</li> </ul> |
|----------------------------------------------------------------------------|----------------------------------------------------------------------------------------------------|
| Número máximo<br>de caras detec-<br>tadas/reconocidas simul-<br>táneamente | 4                                                                                                    |
| Número máximo<br>de caras inscritas                                        | 1000                                                                                                    |
| Metadatos/estadísticas<br>formatos                                         | JSON                                                                                                    |
| Licencia de prueba                                                         | Licencia de prueba de 30 días preinstalada                                                                                                    |
| MxMessageSystem<br>admitidos                                               | Sí                                                                                                    |

### Especificaciones técnicas Interfaz de Smart Data para MxManagementCenter

| Interfaces       | comparación de interfaces de cámaras compatibles |
|------------------|--------------------------------------------------|
| Eventos MOBOTIX  | Sí                                               |
| Eventos de ONVIF | Sí (evento de mensaje genérico)                  |

### Requisitos de escena

| Altura mínima de las caras                       | 1/10 de resolución de imagen en directo (p. ej. 30 px en VGA) |
|--------------------------------------------------|---------------------------------------------------------------|
| Recomendado<br>altura de instalación<br>(cámara) | 165 – 210 cm                                                  |
| Ángulo horizontal máximo                         | 10°                                                           |
| Ángulo de inclinación<br>máximo                  | 5°                                                            |

### Especificaciones técnicas de la aplicación

| Aplicación<br>sincrónica/asincrónica                 | Asincrónica                                              |
|------------------------------------------------------|----------------------------------------------------------|
| Precisión                                            | Típ. 97 % (según la situación y los requisitos técnicos) |
| Número de procesamiento<br>de fotogramas por segundo | Típ. 2 fps                                               |
| Tiempo de reconocimiento                             | <1s                                                      |
| Tiempo de detección                                  | Típ. 80 ms                                               |
| Tamaño de cara individual<br>conjunto de datos       | 1 kB                                                     |

### Licencias de aplicaciones certificadas

Las siguientes licencias están disponibles para la Visage Technologies Face Recognition App:

- Licencia de prueba de 30 días preinstalada
- licencia comercial permanente

El periodo de uso comienza con la activación de la interfaz de la aplicación (consulte Activación de la interfaz de la aplicación certificada, p. 18)

**NOTE!** Para comprar o renovar una licencia, póngase en contacto con su socio de MOBOTIX.

**NOTE!** Las aplicaciones generalmente vienen preinstaladas con el firmware. En ocasiones poco frecuentes, es necesario descargar las aplicaciones desde el sitio web e instalarlas. En ese caso, consulte **www.mobotix.com/es > Support > Download Center > Marketing & Documentation (Soporte > Centro de descargas > Marketing y Documentación)**, descargue e instale la aplicación.

### Activación de licencia de las aplicaciones certificadas en MxManagementCenter

Tras el periodo de prueba, se deben activar las licencias comerciales para su uso con una clave de licencia válida.

### Activación online

Cuando reciba los ID de activación, actívelos en MxMC de la siguiente manera:

- 1. Seleccione en el menú Window > Camera App Licenses (Ventana > Licencias de aplicaciones de cámara).
- 2. Seleccione la cámara para la que desea utilizar la licencia y haga clic en Select (Seleccionar).

#### Licencias de aplicaciones certificadas

Activación de licencia de las aplicaciones certificadas en MxManagementCenter

|                                                                               | Camera Licenses    |               |  |
|-------------------------------------------------------------------------------|--------------------|---------------|--|
|                                                                               | MxManagementCenter | ?             |  |
| Cameras                                                                       |                    |               |  |
| Name                                                                          | Url                | Serial Number |  |
| mx10-10-38-40                                                                 | 10.10.38.40        | 10.10.38.40   |  |
| mx10-22-10-30                                                                 | 10.22.10.30        | 10.22.10.30   |  |
| M73 10-32-0-62                                                                | 10.32.0.62         | 10.32.0.62    |  |
|                                                                               |                    |               |  |
|                                                                               |                    |               |  |
|                                                                               |                    |               |  |
|                                                                               |                    |               |  |
|                                                                               |                    |               |  |
|                                                                               |                    |               |  |
|                                                                               |                    |               |  |
|                                                                               |                    |               |  |
|                                                                               |                    | Select        |  |
| Mobottx + Kalserstrasse D-67722 Langmell + Info@mobottx.com + www.mobottx.com |                    |               |  |

Fig. 2: Vista general de las licencias de aplicaciones de cámara en MxManagementCenter

**NOTE!** Si es necesario, corrija el tiempo establecido en la cámara.

1. Es posible que se muestre una vista general de las licencias instaladas en la cámara. Haga clic en **Activate License** (Activar licencia).

|                                                                                    | Ca            | mera Licenses |                            |
|------------------------------------------------------------------------------------|---------------|---------------|----------------------------|
|                                                                                    | MxMana        | gementCenter  | ?                          |
| < Camera License Status: m                                                         | ×10-251-1-235 |               | Serial Number: 10.23.9.171 |
| Name                                                                               | Expiration    | Quantity      |                            |
| MxWheelDetector                                                                    | Permanent     | Unlimited     |                            |
| iot_plugin_a                                                                       | Permanent     | Unlimited     |                            |
| iot_plugin_b                                                                       | Permanent     | Unlimited     |                            |
| iot_plugin_c                                                                       | Permanent     | Unlimited     |                            |
| iot_plugin_d                                                                       | Permanent     | Unlimited     |                            |
| iot_plugin_e                                                                       | Permanent     | Unlimited     |                            |
| iot_plugin_f                                                                       | Permanent     | Unlimited     |                            |
| iot_plugin_g                                                                       | Permanent     | Unlimited     |                            |
| iot_plugin_h                                                                       | Permanent     | Unlimited     |                            |
| iot_plugin_i                                                                       | Permanent     | Unlimited     |                            |
| Camera time is incorrect. Please reset your camera time before activating Licenses |               |               |                            |
| Mobotix + Kalserstrasse D-67722 Langmell = Info@mobotix.com = www.mobotix.com      |               |               |                            |

#### Fig. 3: Vista general de las licencias instaladas en la cámara

NOTE! Si es necesario, corrija el tiempo establecido en la cámara.

- 2. Introduzca un ID de activación válido y especifique el número de licencias que se instalarán en el equipo.
- 3. Si desea obtener una licencia para otro producto, haga clic en . En la nueva fila, introduzca el ID de activación correspondiente y el número de licencias que desee.
- 4. Para eliminar una línea, haga clic en

5. Una vez introducidos todos los ID de activación, haga clic en **Activate License Online** (Activar licencia online). Durante la activación, **MxMC** se conecta al servidor de licencias. Para ello, se requiere una conexión a Internet.

| Camera Licenses                                                                                                    |                           |
|----------------------------------------------------------------------------------------------------|---------------------------|
| MxManagementCenter                                                                                                    | ?                         |
| Activate Compression M72 10, 22, 0, 62                                                                                  |                           |
| <ul> <li>Activate Camera Licenses: M73 10-32-0-62</li> </ul>                                                            | Serial Number: 10.32.0.62 |
| via Activation ID                                                                                                    |                           |
| Please enter your Activation IDs and for each Activation ID the corresponding quantity of licenses that you want to use |                           |
| we23-4c5f-as23-4bf2-b872-9c84-e935-78de 1 +                                                                             |                           |
| ec90-4c5f-cfd0-4bf2-b872-9c84-e935-6f20 1                                                                               |                           |
| Download Capability Request File Activate License Online                                                                |                           |
|                                                                                                    |                           |
| Via Canability Response File                                                                                            |                           |
| If you have already created or received a capability response file ( <deviceid>.bin), you can load it here.</deviceid>  |                           |
| Load Capability Response File                                                                                           |                           |
|                                                                                                    |                           |
|                                                                                                    |                           |
|                                                                                                    |                           |
| Mobotix + Kaiserstrasse D-67722 Langmell + Info@mobotix.com + www.mobotix.com                                           |                           |

#### Fig. 4: Cómo añadir licencias

#### Activación correcta

Tras la activación, es necesario volver a iniciar sesión para que se apliquen los cambios. También puede volver al área de gestión de licencias.

#### Error de activación (sin conexión a Internet)

Si no se puede acceder al servidor de licencias, por ejemplo, porque no hay conexión a Internet, también es posible activar las aplicaciones sin conexión (consulte Activación sin conexión, p. 13).

### Activación sin conexión

Para la activación sin conexión, el socio o instalador del que adquirió las licencias puede generar un archivo de respuesta de capacidad (.bin) en el servidor de licencias para activarlas.

- 1. Seleccione en el menú Window > Camera App Licenses (Ventana > Licencias de aplicaciones de cámara).
- 2. Seleccione la cámara para la que desea utilizar la licencia y haga clic en **Select** (Seleccionar).

#### Licencias de aplicaciones certificadas

Activación de licencia de las aplicaciones certificadas en MxManagementCenter

|                                                                               | Camera Licenses    |               |  |
|-------------------------------------------------------------------------------|--------------------|---------------|--|
|                                                                               | MxManagementCenter | ?             |  |
| Cameras                                                                       |                    | -             |  |
| Name                                                                          | Url                | Serial Number |  |
| mx10-10-38-40                                                                 | 10.10.38.40        | 10.10.38.40   |  |
| mx10-22-10-30                                                                 | 10.22.10.30        | 10.22.10.30   |  |
| M73 10-32-0-62                                                                | 10.32.0.62         | 10.32.0.62    |  |
|                                                                               |                    |               |  |
|                                                                               |                    |               |  |
|                                                                               |                    |               |  |
|                                                                               |                    |               |  |
|                                                                               |                    |               |  |
|                                                                               |                    |               |  |
|                                                                               |                    |               |  |
|                                                                               |                    |               |  |
|                                                                               |                    | Select        |  |
| Mobotix • Kaiserstrasse D-67722 Langmell • Info@mobotix.com • www.mobotix.com |                    |               |  |

#### Fig. 5: Vista general de las licencias de aplicaciones de cámara en MxManagementCenter

**NOTE!** Si es necesario, corrija el tiempo establecido en la cámara.

3. Es posible que se muestre una vista general de las licencias instaladas en la cámara. Haga clic en **Activate License** (Activar licencia).

|                                                                                    | Ca            | mera Licenses |                            |
|------------------------------------------------------------------------------------|---------------|---------------|----------------------------|
|                                                                                    | MxMana        | gementCenter  | ?                          |
| < Camera License Status: m                                                         | ×10-251-1-235 |               | Serial Number: 10.23.9.171 |
| Name                                                                               | Expiration    | Quantity      |                            |
| MxWheelDetector                                                                    | Permanent     | Unlimited     |                            |
| iot_plugin_a                                                                       | Permanent     | Unlimited     |                            |
| iot_plugin_b                                                                       | Permanent     | Unlimited     |                            |
| iot_plugin_c                                                                       | Permanent     | Unlimited     |                            |
| iot_plugin_d                                                                       | Permanent     | Unlimited     |                            |
| iot_plugin_e                                                                       | Permanent     | Unlimited     |                            |
| iot_plugin_f                                                                       | Permanent     | Unlimited     |                            |
| iot_plugin_g                                                                       | Permanent     | Unlimited     |                            |
| iot_plugin_h                                                                       | Permanent     | Unlimited     |                            |
| iot_plugin_i                                                                       | Permanent     | Unlimited     |                            |
| Camera time is incorrect. Please reset your camera time before activating Licenses |               |               |                            |
| Mobotix + Kalserstrasse D-67722 Langmeli = Info@mobotix.com = www.mobotix.com      |               |               |                            |

#### Fig. 6: Vista general de las licencias instaladas en la cámara

NOTE! Si es necesario, corrija el tiempo establecido en la cámara.

- 4. Introduzca un ID de activación válido y especifique el número de licencias que se instalarán en el equipo.
- Si desea obtener una licencia para otro producto, haga clic en . En la nueva fila, introduzca el ID de activación correspondiente y el número de licencias que desee.
- 6. Si es necesario, haga clic en para eliminar una línea.

 Una vez introducidos todos los ID de activación, haga clic en Download Capability Request File (.lic) (Descargar archivo de solicitud de capacidad [.lic]) y envíeselo a su socio o instalador.

**NOTE!** Este archivo permite al socio o instalador del que adquirió las licencias generar un archivo de respuesta de capacidad (.bin) en el servidor de licencias.

| Camera Licenses                                                                                                    |                           |
|----------------------------------------------------------------------------------------------------|---------------------------|
| MxManagementCenter                                                                                                    | ?                         |
|                                                                                                    |                           |
| < Activate Camera Licenses: M73 10-32-0-62                                                                              | Serial Number: 10.32.0.62 |
| via Activation ID                                                                                                    |                           |
| Please enter your Activation IDs and for each Activation ID the corresponding quantity of licenses that you want to use |                           |
| we23-4c5f-as23-4bf2-b872-9c84-e935-78de 1 +                                                                             |                           |
| ec90-4c5f-cfd0-4bf2-b872-9c84-e935-6f20 1                                                                               |                           |
| Download Capability Request File) (Activate License Online)                                                             |                           |
|                                                                                                    |                           |
|                                                                                                    |                           |
| Via Capability Response File                                                                                            |                           |
| If you have already created or received a capability response file ( <deviceid>.bin), you can load it here.</deviceid>  |                           |
| Load Capability Response File                                                                                           |                           |
|                                                                                                    |                           |
|                                                                                                    |                           |
|                                                                                                    |                           |
|                                                                                                    |                           |
| Mobotix • Kalserstrasse D-67722 Langmeil • Info@mobotix.com • www.mobotix.com                                           |                           |

#### Fig. 7: Cómo añadir licencias

8. Haga clic en Load Capability Response File (Cargar archivo de respuesta de capacidad) y siga las instrucciones.

### Activación correcta

Tras la activación, es necesario volver a iniciar sesión para que se apliquen los cambios. También puede volver al área de gestión de licencias.

### Gestión de licencias en MxManagementCenter

En MxManagementCenter puede administrar cómodamente todas las licencias que se han activado para una cámara.

- 1. Seleccione en el menú Window > Camera App Licenses (Ventana > Licencias de aplicaciones de cámara).
- 2. Seleccione la cámara para la que desea utilizar la licencia y haga clic en Select (Seleccionar).

### Licencias de aplicaciones certificadas

Gestión de licencias en MxManagementCenter

| •••            | Camera Licenses                                         |               |
|----------------|---------------------------------------------------------|---------------|
|                | MxManagementCenter                                      | ?             |
| Cameras        |                                                         |               |
| ී 10.3         |                                                         | ×             |
| Name           | Irl                                                     | Serial Number |
| mx10-10-38-40  | 10.10.38.40                                             | 10.10.38.40   |
| mx10-22-10-30  | 10.22.10.30                                             | 10.22.10.30   |
| M73 10-32-0-62 | 10.32.0.62                                              | 10.32.0.62    |
|                |                                                         |               |
|                |                                                         |               |
|                |                                                         |               |
|                |                                                         |               |
|                |                                                         |               |
|                |                                                         |               |
|                |                                                         |               |
|                |                                                         |               |
|                |                                                         | Select        |
| Mobotix + K    | aiserstrasse D-67722 Langmeil • info@mobotix.com • www. | mobotix.com   |

#### Fig. 8: Vista general de las licencias de aplicaciones de cámara en MxManagementCenter

Es posible que se muestre una vista general de las licencias instaladas en la cámara.

|                                                                                    | MxMana                          | gementCenter                                  | ?                          |
|------------------------------------------------------------------------------------|---------------------------------|-----------------------------------------------|----------------------------|
| < Camera License Status: m                                                         | x10-251-1-235                   |                                               | Serial Number: 10.23.9.171 |
| Name                                                                               | Expiration                      | Quantity                                      |                            |
| MxWheelDetector                                                                    | Permanent                       | Unimited                                      |                            |
| iot_plugin_b                                                                       | Permanent                       | Unlimited                                     |                            |
| iot_plugin_c                                                                       | Permanent                       | Unlimited                                     |                            |
| iot_plugin_d                                                                       | Permanent                       | Unlimited                                     |                            |
| iot_plugin_e                                                                       | Permanent                       | Unlimited                                     |                            |
| iot_plugin_f                                                                       | Permanent                       | Unlimited                                     |                            |
| iot_plugin_g                                                                       | Permanent                       | Unlimited                                     |                            |
| iot_plugin_h                                                                       | Permanent                       | Unlimited                                     |                            |
| iot_plugin_i                                                                       | Permanent                       | Unlimited                                     |                            |
| Camera time is incorrect. Please reset your camera time before activating Licenses |                                 |                                               |                            |
|                                                                                    | Mobotix • Kaiserstrasse D-67722 | Langmeil • info@mobotix.com • www.mobotix.com |                            |

Fig. 9: Vista general de las licencias instaladas en la cámara

### NOTE!

Si es necesario, corrija el tiempo establecido en la cámara.

| Columna   | Explicación                           |
|-----------|---------------------------------------|
| Nombre    | Nombre de la aplicación con licencia. |
| Caducidad | Periodo de validez de la licencia.    |

| Columna         | Explicación                                                                                                    |
|-----------------|----------------------------------------------------------------------------------------------------|
| Cantidad        | Número de licencias adquiridas para un producto.                                                                                                    |
| Número de serie | Identificador único asignado por MxMC al dispositivo utilizado. Es importante<br>tener a mano el ID del dispositivo por si surge algún problema durante el<br>periodo de licencia. |

### Sincronización de licencias con el servidor

Cuando se inicia el programa, no se produce una sincronización automática de las licencias entre el equipo y el servidor de licencias. Por lo tanto, debe hacer clic en **Update** (Actualizar) para volver a cargar las licencias desde el servidor.

### Actualización de licencias

Para actualizar licencias temporales, haga clic en **Activate Licenses** (Activar licencias). Se abre el cuadro de diálogo para actualizar o activar licencias.

### NOTE!

Se necesitan derechos de administrador para sincronizar y actualizar las licencias.

# Activación de la interfaz de la aplicación certificada

### **CAUTION!**

La Visage Technologies Face Recognition App no tiene en cuenta las áreas oscuras definidas para la imagen en directo. Por lo tanto, no hay pixelado en áreas oscuras mientras se configura la aplicación y durante el análisis de la imagen por parte de la aplicación.

#### NOTE!

El usuario debe tener acceso al menú de configuración (http(s)://<Dirección IP de la cámara>/control). Verifique los derechos de usuario de la cámara.

### Activación de aplicaciones certificadas y eventos

 En la interfaz web de la cámara, abra: Setup Menu > Certified App Settings (Menú de configuración > Ajustes de la aplicación certificada) (http(s)://<Dirección IP de la cámara>/control/app\_config).

| 🏠 🔶 МОВОТІХ М73                        | mx10-32-0-159 App Configuration |
|----------------------------------------|---------------------------------|
| General Settings                       |                                 |
| Arming                                 | Active                          |
| App Settings                           |                                 |
| Арр                                    | Status                          |
| <ul> <li>AlBiodeep Settings</li> </ul> | Active                          |
| Set Clo                                | ose                             |

#### Fig. 10: Aplicación certificada: Configuración de

- 2. En **General Settings** (Ajustes generales), active la opción **Arming** (Armado) de la interfaz de MOBOTIX (consulte la captura de pantalla).
- 3. En App Settings (Configuración de la aplicación), seleccione la opción Active (Activo).
- 4. Haga clic en el nombre de la aplicación que desee configurar para abrir su interfaz de usuario.
- 5. Para obtener información sobre la configuración de la aplicación, consulte Configuración de la Visage Technologies Face Recognition App, p. 19.

# Configuración de la Visage Technologies Face Recognition App

### **CAUTION!**

El usuario debe tener acceso al menú de configuración (http(s)://<Dirección IP de la cámara>/control). Verifique los derechos de usuario de la cámara.

- En la interfaz web de la cámara, abra: Setup Menu > Certified App Settings (Menú de configuración > Ajustes de la aplicación certificada) (http(s)://<Dirección IP de la cámara>/control/app\_config).
- 2. Haga clic en el nombre de la Visage Technologies Face Recognition App.

La ventana de configuración de la aplicación aparece con las siguientes opciones:

| 🏠 🔶 МОВОТІХ М7     | 73 mx10-32-6-96 Visage Technologies Fa | ce Recognition Settings ?                                                                                                    |
|--------------------|----------------------------------------|----------------------------------------------------------------------------------------------------|
| Visage Technologie | s Face Recognition                     |                                                                                                    |
| Sensor Selection   | Automatic V                            | Select sensor or sensors used for analysis.                                                                                                    |
| Highlight Faces    |                                        | Highlight detected/recognized faces.                                                                                                    |
| Operating Mode     | Detection V                            | Select operating mode.<br>Detection: detect faces in live image.<br>Enrollment: enroll new persons to<br>system.<br>Recognition: recognize known<br>persons. |
| Set F              | actory Restore Close                   |                                                                                                    |

Fig. 11: Modo de funcionamiento predeterminado: Detección

Sensor Selection (Selección de sensor): Seleccione los sensores que se van a utilizar para el análisis de imagen.

**Resaltar caras:** Active esta opción para resaltar las caras detectadas o reconocidas con un cuadro delimitador

Modo de funcionamiento: Seleccione uno de los modos de funcionamiento:

### **Detección (predeterminado)**

En el modo de funcionamiento **Detección** se detectan las caras de la imagen en directo. No hay más opciones de configuración disponibles.

### Inscripción

En el modo de funcionamiento **Inscripción**, se pueden añadir personas visibles actualmente en la imagen de la cámara. También se pueden editar las personas conocidas.

En el modo Inscripción, la cámara extrae una sola cara de la imagen de la cámara. Si la calidad del reconocimiento es superior a la de la cara guardada anteriormente, la aplicación actualiza los datos de esta cara. Las caras solo se extraen si se alcanza la calidad de reconocimiento mínima.

| 🏫 🔶 МОВОТІХ М       | 73 mx10-32-6-96 Visage Technologies Fa | ce Recognition Settings ?                                                                                                    |
|---------------------|----------------------------------------|----------------------------------------------------------------------------------------------------|
| Visage Technologie  | es Face Recognition                    |                                                                                                    |
| Sensor Selection    | Automatic 🗸                            | Select sensor or sensors used for<br>analysis.                                                                                                    |
| Highlight Faces     |                                        | Highlight detected/recognized faces.                                                                                                    |
| Operating Mode      | Enrollment V                           | Select operating mode.<br>Detection: detect faces in live image.<br>Enrollment: enroll new persons to<br>system.<br>Recognition: recognize known persons. |
| Granted Persons     | Name<br>Diego Maradonna                | List of granted persons                                                                                                    |
| Add to granted list | Add Person                             | Add currently visible person to 'granted<br>list' with the given name.                                                                                    |
| Denied Persons      | Name<br>Timo Werner                    | List of denied persons                                                                                                    |
| Add to denied list  | Add Person                             | Add currently visible person to 'denied list' with the given name.                                                                                        |
| Set                 | Factory Restore Close                  |                                                                                                    |

Fig. 12: Modo de funcionamiento: Inscripción

**Personas con acceso concedido:** Las personas agregadas a la lista de personas con acceso concedido pueden editar o eliminar sus nombres.

**Añadir a la lista de acceso concedido:** Si se detecta una nueva persona, se resalta en la imagen de la cámara con un nivel de calidad de reconocimiento. A continuación, puede darles un nombre único y añadirlas a la lista de personas autorizadas.

**Personas denegadas:** Personas añadidas a la lista de personas denegadas; sus nombres se pueden editar o eliminar.

**Agregar a lista de personas denegadas:** Si se detecta una nueva persona, se resalta en la imagen de la cámara con un nivel de calidad de reconocimiento. A continuación, puede darles un nombre único y añadirlos a la lista de personas denegadas.

### Reconocimiento

Las personas conocidas se reconocen y resaltan en la imagen de la cámara.

| 🏫 🔶 МОВОТІХ М        | 73 mx10-32-6-96 Visage | e Technologies Fa | ace Recognition Settings ?                                                                                                    |
|----------------------|------------------------|-------------------|----------------------------------------------------------------------------------------------------|
| Visage Technologie   | es Face Recognition    |                   |                                                                                                    |
| Sensor Selection     | Automatic V            |                   | Select sensor or sensors used for<br>analysis.                                                                                                    |
| Highlight Faces      | $\checkmark$           |                   | Highlight detected/recognized faces.                                                                                                    |
| Operating Mode       | Recognition            |                   | Select operating mode.<br>Detection: detect faces in live image.<br>Enrollment: enroll new persons to<br>system.<br>Recognition: recognize known<br>persons. |
| Confidence Threshold | High $\checkmark$      |                   | Set confidence threshold for face<br>recognition.                                                                                                    |
| Show Name            |                        |                   | Show name of successfully recognized person in live image.                                                                                                   |
| Set                  | Factory Restore        | Close             |                                                                                                    |

Fig. 13: Modo de funcionamiento: Reconocimiento

**Umbral de confianza:** El **Umbral de confianza** representa un umbral de similitud utilizado para el reconocimiento facial. Cuanto más alto sea el umbral establecido, más difícil será ser reconocidos. Por otro lado, un umbral inferior reduce la fiabilidad del reconocimiento.

Mostrar nombre: Muestra el nombre de las personas reconocidas correctamente en la imagen en directo.

### Almacenamiento de la configuración

Para almacenar la configuración, tiene las siguientes opciones:

- Haga clic en el botón Set (Establecer) para activar sus ajustes y guardarlos hasta el próximo reinicio de la cámara.
- Haga clic en el botón Factory (Fábrica) para cargar los valores predeterminados de fábrica para este cuadro de diálogo (es posible que este botón no esté presente en todos los cuadros de diálogo).
- Haga clic en el botón **Restore** (Restaurar) para deshacer los cambios más recientes que no se han almacenado permanentemente en la cámara.
- Haga clic en el botón Close (Cerrar) para cerrar el cuadro de diálogo. Durante el cierre del cuadro de diálogo, el sistema verifica toda la configuración para ver si hay cambios. Si se detectan cambios, se le preguntará si desea almacenar la configuración completa de manera permanente.

Después de guardar correctamente la configuración, el evento y los metadatos se envían automáticamente a la cámara en caso de un evento.

### Acerca de MxMessageSystem

### Qué es MxMessageSystem

MxMessageSystem es un sistema de comunicación basado en mensajes orientados al nombre. Esto significa que un mensaje debe tener un nombre único con una longitud máxima de 32 bytes.

Cada participante puede enviar y recibir mensajes. Las cámaras MOBOTIX también pueden reenviar mensajes dentro de la red local. De esta manera, los mensajes MxMessages se pueden distribuir a través de toda la red local (consulte Message Area: Global [Área de mensaje: global]).

Por ejemplo, una cámara MOBOTIX de la serie 7 puede intercambiar un mensaje MxMessage generado por una aplicación de cámara con una cámara MX6 no compatible con aplicaciones de MOBOTIX certificadas.

### Hechos acerca de los mensajes MxMessage

- El cifrado de 128 bits garantiza la privacidad y la seguridad del contenido del mensaje.
- Los mensajes MxMessage se pueden distribuir desde cualquier cámara de las series MX6 y 7.
- El rango del mensaje se puede definir individualmente para cada MxMessage.
  - Local: la cámara espera un MxMessage dentro de su propio sistema (por ejemplo, a través de una aplicación certificada).
  - Global: la cámara espera un MxMessage que otro dispositivo MxMessage distribuye en la red local (por ejemplo, otra cámara de la serie 7 equipada con una aplicación MOBOTIX certificada).
- Las acciones que los destinatarios deben realizar se configuran individualmente para cada participante de MxMessageSystem.

# Configuración básica: procesamiento de los eventos de aplicaciones generados automáticamente

### Consulta de eventos de aplicaciones generados automáticamente

**NOTE!** Después de activar correctamente la aplicación (consulte Activación de la interfaz de la aplicación certificada, p. 18), se generará automáticamente un evento de mensaje genérico para esa aplicación específica en la cámara.

- Para consultar el evento, vaya a Setup Menu > Event Control > Event Overview (Menú de configuración > Control de eventos > Descripción general del evento).
- Al perfil de evento de mensaje generado automáticamente se le asigna un nombre en función de la aplicación (por ejemplo, VT\_Face).

|                       | mx10-32-6-96 Message Event                  | S                                                                                                    |
|-----------------------|---------------------------------------------|----------------------------------------------------------------------------------------------------|
| 🗊 🔏 10.32.6.96/contro | l/event_msg                                 |                                                                                                    |
| 🏠 🔶 МОВОТІХ М73       | mx10-32-6-96 Message Events                 | 0 0                                                                                                    |
| Attribute             | Value                                       | Explanation                                                                                                    |
| IP Receive            | 8000 3                                      | Port:<br>TCP port to listen on.                                                                                                    |
| Events                | Value                                       | Explanation                                                                                                    |
| AlPeople              |                                             | Inactive     Delete                                                                                                    |
| ✓ VT_Face             |                                             | □ Inactive □ Delete                                                                                                    |
|                       | 5 \$                                        | Event Dead Time:<br>Time to wait [03600 s] before the event can trigger<br>anew.                                                                                                    |
| Event Sensor Type     | O IP Receive<br>O MxMessageSystem           | Event Sensor Type:<br>Choose the message sensor.                                                                                                    |
|                       | Event on receiving a message from the MxMes | sageSystem.                                                                                                    |
|                       | VT_Face                                     | Message Name:<br>Defines an MxMessageSystem name to wait for.                                                                                                    |
|                       | Local                                       | Message Range:<br>There are two different ranges of message<br>distribution:<br><i>Global:</i> across all cameras within the current LAN.<br><i>Local:</i> camera internal.                    |
|                       | No Filter                                   | Filter Message Content:<br>Optionally choose how to ignore messages<br>containing <i>Filter Value.</i> Select <i>No Filter</i> to trigger on<br>any message with defined <i>Message Name</i> . |
| Set Fac               | tory Restore Close                          |                                                                                                    |

Fig. 14: Ejemplo: evento de mensaje genérico de la Visage Technologies Face Recognition App

Configuración básica: procesamiento de los eventos de aplicaciones generados automáticamente Hechos acerca de los mensajes MxMessage

### Gestión de acciones: configuración de un grupo de acciones

**CAUTION!** Para utilizar eventos, activar grupos de acciones o grabar imágenes, es necesario activar la opción de armado de los ajustes generales de la cámara (http(s)/<Dirección IP de la cáma-ra>/control/settings)

Un grupo de acciones define la acción o las acciones que activan el evento de la Visage Technologies Face Recognition App.

 En la interfaz web de la cámara, abra: Setup Menu > Action Group Overview (Menú de configuración > Vista general de grupo de acciones) (http(s)://<Dirección IP de la cámara>/control/actions).

| Transformation of the second second s |                                                      |                    | Ø () |
|----------------------------------------------------------------------------------------------------|------------------------------------------------------|--------------------|------|
| Name                                                                                                    | Arming                                               | Events & Actions   | Edit |
| VisualAlarm Delete                                                                                                    | Off  V (No time table)  V                            | (select all)<br>VA | Edit |
| Al Action Delete                                                                                                    | Enabled $\checkmark$<br>(No time table) $\checkmark$ | MSG<br>-           | Edit |
| VT Action                                                                                                    | Enabled $\checkmark$<br>(No time table) $\checkmark$ | -                  | Edit |
|                                                                                                    | Add new group                                        |                    |      |

Fig. 15: Definición de grupos de acciones

- Haga clic en **Add new group** (Añadir nuevo grupo) y asígnele un nombre significativo.
- Haga clic en Edit (Editar) para configurar el grupo.

| 🏠 🔶 МОВОТІХ М73  | mx10-32-6-96 Action Group Details           |                                                                                                    | ? i |
|------------------|---------------------------------------------|----------------------------------------------------------------------------------------------------|-----|
| General Settings | Value                                       | Explanation                                                                                                    | ^   |
| Action Group     | VT Action                                   | Name:<br>The name is purely informational.                                                                                                    |     |
|                  | Enabled ∨                                   | Arming:<br>Controls this action group:<br>Enabled: activate the group.<br>Off: deactivate the group.<br>Sf: group armed by signal input.<br>CS: group armed by custom signal as defined in<br><u>General Event Settings</u> . | ı   |
|                  | (No time table) $\checkmark$                | Time Table:<br>Time table for this action profile ( <u>Time Tables</u> ).                                                                                                    |     |
| Event Selection  | Message: VT_Face<br>(Signal: SI)<br>Signal: | Event Selection:<br>Select the events which will trigger the actions<br>below.<br>Use [Ctrl]-Click to select more than one event.<br>Events in parentheses need to be <u>activated</u> first                                  | £ _ |
| Action Details   | 5                                           | Action Deadtime:<br>Time to wait [03600 s] before a new action can<br>take place.                                                                                                    | 1   |
|                  | Simultaneously                              | Action Chaining:<br>Choose how the status of each subaction<br>influences the execution of all others.<br><i>Simultaneously</i> : All actions are executed<br>simultaneously.                                                 |     |

Fig. 16: Configuración de un grupo de acciones

- 1. Active **Arming** (Armado) en el grupo de acciones.
- 2. Seleccione su evento de mensaje en la lista **Event selection** (Selección de eventos). Para seleccionar varios eventos, mantenga pulsada la tecla Mayús.
- 3. Haga clic en Add new Action (Añadir nueva acción)
- 4. Seleccione una acción apropiada de la lista Action Type and Profile (Tipo de acción y perfil).

|          | IP Notify: HttpRequest <ul> <li>Play Sound: StandardSounds</li> </ul>     | specified order.<br>Consecutively until first success: Consecutive<br>execution, but as soon as one action succeeds, the<br>following actions are not executed.<br>Consecutively until first failure: Consecutive<br>execution, but as soon as one action fails, the<br>following actions are not executed.<br>Explanation |  |  |
|----------|---------------------------------------------------------------------------|----------------------------------------------------------------------------------------------------|--|--|
|          | Visual Alarm: Red Frame<br>Image Profile: Ultra HD<br>Image Profile: QXGA |                                                                                                    |  |  |
| Actions  | Image Profile: FullHD<br>Image Profile: MEGA                              |                                                                                                    |  |  |
| Action 1 | Play Sound: StandardSounds ᅌ                                              | Action Type and Profile:<br>Select the Action Profile to be executed.                                                                                                    |  |  |
| Delete   | 0                                                                         | Action Timeout or Duration:<br>If this action runs longer than the time specified<br>[0.3600 s], it is aborted and returns an error; 0 to<br>deactivate.<br>For <i>Image Profile</i> action, this is the duration and no<br>error returns.                                                                                 |  |  |
|          | Add new action                                                            |                                                                                                    |  |  |

#### Fig. 17: Selección de tipo de acción y perfil

**NOTE!** Si el perfil de acción necesario aún no está disponible, puede crear un nuevo perfil en las secciones del menú de administración "MxMessageSystem", "Transfer Profiles" (Perfiles de transferencia) y "Audio and VoIP Telephony" (Audio y telefonía VoIP).

**NOTE!** Si es necesario, puede agregar más acciones haciendo clic en el botón de nuevo. En ese caso, asegúrese de que la "cadena de acciones" esté configurada correctamente (es decir, al mismo tiempo).

5. Haga clic en el botón **Set** (Establecer) al final del cuadro de diálogo para confirmar los ajustes.

### Ajustes de acciones: configuración de las grabaciones de la cámara

 En la interfaz web de la cámara, abra: Setup Menu > Event Control > Recording (Menú de configuración > Control de eventos > Grabación) (http(s)/<Dirección IP de la cámara>/control/recording).

|                  |                                                                                                    | Explanation                                                                                                    |  |
|------------------|----------------------------------------------------------------------------------------------------|----------------------------------------------------------------------------------------------------|--|
| Storage Settings | Value                                                                                                    |                                                                                                    |  |
| Recording (REC)  | Event Recording                                                                                                    | Recording Mode:                                                                                                    |  |
|                  | Snap Shot Recording                                                                                                    | Snap Shot Recording: stores single JPEG pictures.<br>Event Recording: stores stream files for every event<br>using MXPEG codec.                                                                                 |  |
|                  | Event Recording                                                                                                    |                                                                                                    |  |
|                  | Continuous Recording                                                                                                    | Continuous Recording: continuously streams video<br>data to stream files using MAPEG codec. Events can<br>be recorded with a higher frame rate using Start<br>Recording, Retrigger Recording and Stop Recording |  |
| Start Recording  | Image Analysis: AS<br>(Image Analysis: VM)<br>(Image Analysis: VM2)<br>Message: AlBiodeep<br>(Signal: SI)<br>Signal: JIC | Start Recording:<br>Select the events which will start recording.<br>Use [Cirl]-Cirk to select more than one event.<br>Events in parentheses need to be <u>activated</u> first.                                 |  |
|                  | Max fps 📀                                                                                                    | Event Frame Rate:<br>Recording speed if an event is detected, in frames<br>per second.                                                                                                    |  |
|                  | 0                                                                                                    | Recording Time Before Event:<br>Additional recording time before an event in seconds.                                                                                                    |  |
|                  | 30 s ᅌ                                                                                                    | Recording Time:<br>Time to include in recorded stream after an event<br>has occurred.                                                                                                    |  |
|                  |                                                                                                    |                                                                                                    |  |

Fig. 18: Configuración de los ajustes de grabación de la cámara

Configuración básica: procesamiento de los eventos de aplicaciones generados automáticamente Hechos acerca de los mensajes MxMessage

- 2. Active Arm Recording (Armar grabación).
- En Storage Settings > Recording (REC) (Ajustes de almacenamiento > Grabación [REC]), seleccione un Recording mode (Modo de grabación). Están disponibles los siguientes modos:
  - Grabación de instantánea
  - Grabación de eventos
  - Grabación continua
- 4. En la lista **Start recording** (Iniciar grabación), seleccione el evento de mensaje que acaba de crear.
- 5. Haga clic en el botón **Set** (Establecer) al final del cuadro de diálogo para confirmar los ajustes.
- 6. Haga clic en **Close** (Cerrar) para guardar los ajustes de manera permanente.

**NOTE!** Como alternativa, puede guardar la configuración en el menú Admin en Configuración / Guardar configuración actual en la memoria permanente.

# Configuración avanzada: procesamiento de los metadatos transmitidos por las aplicaciones

### Metadatos transferidos dentro de MxMessageSystem

Para cada evento, la aplicación también transfiere metadatos a la cámara. Estos datos se envían en forma de un esquema JSON en un MxMessage.

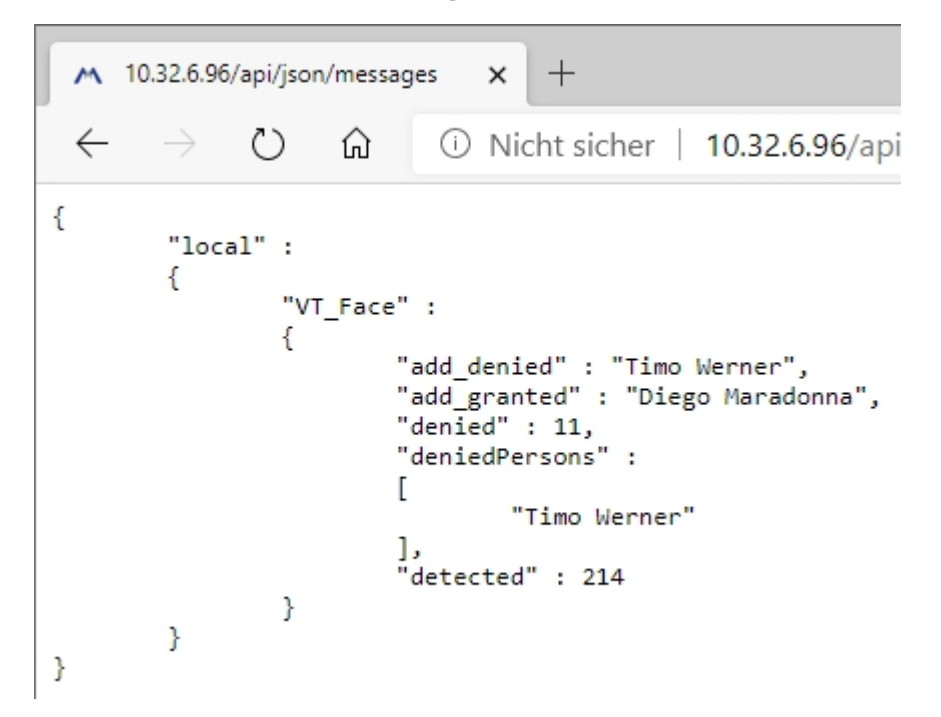

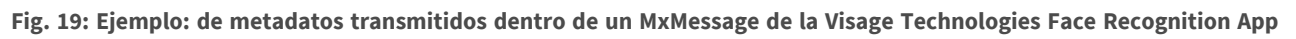

#### NOTE!

Para ver la estructura de metadatos del último evento de la aplicación, introduzca la siguiente URL en la barra de direcciones del navegador: http(s)/direcciónIPdelacámara/api/json/messages

### Creación de un evento de mensaje personalizado

1. En la interfaz web de la cámara, abra: Setup Menu > Event Control > Event Overview (Menú de configuración > Control de eventos > Descripción general del evento)

(http(s)://<Dirección IP de la cámara>/control/event\_msg)

|                      | mx10-32-24-156 Message Event                           | S                                                                                                    |  |  |  |
|----------------------|--------------------------------------------------------|----------------------------------------------------------------------------------------------------|--|--|--|
| 🔿 🏠 192.168.178.100/ | control/event_msg                                      | ☆ =                                                                                                    |  |  |  |
|                      |                                                        |                                                                                                    |  |  |  |
|                      | mx10-32-24-156 Message Events                          | ♥ ()<br>>X(0)E10E1)((0)0                                                                                                    |  |  |  |
| IP Receive           | 8000                                                   | Port:                                                                                                    |  |  |  |
| Evente               | Value                                                  | TCP port to listen on.                                                                                                    |  |  |  |
| Lvents               | Value                                                  |                                                                                                    |  |  |  |
| MxAnalytics          |                                                        | Inactive Delete                                                                                                    |  |  |  |
| ▼ VT_Face            |                                                        | Inactive Delete                                                                                                    |  |  |  |
| -                    | 5 🗘                                                    | Event Dead Time:<br>Time to wait [03600 s] before the event can trigger<br>anew.                                                                                                    |  |  |  |
| Event Sensor Type    | O IP Receive                                           | Event Sensor Type:<br>Choose the message sensor.                                                                                                    |  |  |  |
|                      | MxMessageSystem                                        |                                                                                                    |  |  |  |
|                      | Event on receiving a message from the MxMessageSystem. |                                                                                                    |  |  |  |
|                      | VT_Face                                                | Message Name:<br>Defines an MxMessageSystem name to wait for.                                                                                                    |  |  |  |
|                      | Local V                                                | Message Range:                                                                                                    |  |  |  |
|                      |                                                        | distribution:<br>Global: across all cameras within the current LAN.<br>Local: camera internal.                                                                                                    |  |  |  |
|                      | Regular Expression v                                   | Filter Message Content:<br>Optionally choose how to ignore messages<br>containing <i>Filter Value</i> . Select <i>No Filter</i> to trigger on<br>any message with defined <i>Message Name</i> .                             |  |  |  |
|                      | \*Diego Maradonna*\                                    | Filter Value:<br>Define either a valid reference value as a string (in<br>JSON format) without line breaks, or an extended<br>regular expression. Open help for examples.<br>This parameter allows using <u>variables</u> . |  |  |  |
|                      |                                                        | <i>(</i> //                                                                                                    |  |  |  |
|                      |                                                        |                                                                                                    |  |  |  |
| Add new profile      |                                                        |                                                                                                    |  |  |  |
| Set Fac              | ctory Restore Close                                    |                                                                                                    |  |  |  |

Fig. 20: Configuración de un evento definido por el usuario

- 2. Configure los parámetros del perfil del evento de la siguiente manera:
  - Profile Name (Nombre de perfil): introduzca un nombre de perfil relacionado con un evento o aplicación que ilustre el propósito de este.
  - Message Name (Nombre del mensaje): Introduzca el nombre del mensaje de acuerdo con la documentación del evento de la aplicación correspondiente (consulte EEjemplos de nombres de mensajes y valores de filtro de la Visage Technologies Face Recognition App, p. 29)
  - Message Range (Rango del mensaje):
    - Local: ajustes predeterminados para Visage Technologies Face Recognition App
    - Global: MxMessage se reenvía desde otra cámara MOBOTIX de la red local.

- Filter Message Content (Filtrar contenido del mensaje):
  - Evento genérico: "No Filter" (Sin filtro)
  - Evento filtrado: "JSON Equal Compare" (Comparación igual JSON)

**Valor de filtro:** consulte la tabla EEjemplos de nombres de mensajes y valores de filtro de la Visage Technologies Face Recognition App, p. 29.

### CAUTION!

La opción de valor de filtro se utiliza para diferenciar los mensajes MxMessages de una aplicación o paquete. Utilice esta entrada para aprovechar los tipos de eventos individuales de las aplicaciones (si están disponibles).

Seleccione la opción "No Filter" (Sin filtro) si desea utilizar todos los MxMessages entrantes como evento genérico de la aplicación relacionada.

2. Haga clic en el botón **Set** (Establecer) al final del cuadro de diálogo para confirmar los ajustes.

### E<mark>Ejemplos de nombres de mensajes y valores de</mark> filtro de la Visage Technologies Face Recognition App

|                 | Nombre del MxMessage | Valor de filtro     |
|-----------------|----------------------|---------------------|
| Evento genérico | VT_Face              | "recognizedPersons" |
|                 |                      |                     |

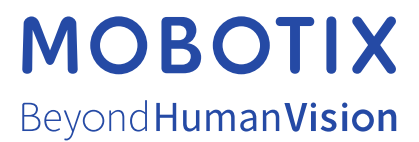

ES\_11/21 MOBOTIX AG • Kaiserstrasse • D-67722 Langmeil • Tel.: +49 6302 9816-103 • sales@mobotix.com • www.mobotix.com MOBOTIX es una marca comercial de MOBOTIX AG registrada en la Unión Europea, Estados Unidos y otros países. Sujeto a cambios sin pre-vio aviso. MOBOTIX no asume ninguna responsabilidad por errores técnicos o editoriales ni por omisiones contenidas en el presente documento. Todos los derechos reservados. ©MOBOTIX AG 2020